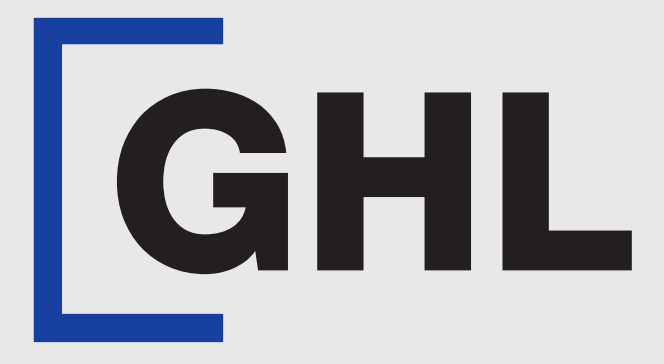

# TERMINAL USER GUIDE

Sale | Digital Receipt

**Terminal Model: Nexgo N86** 

Payhere App Version: 1.15.2

Property of GHL Systems Berhad

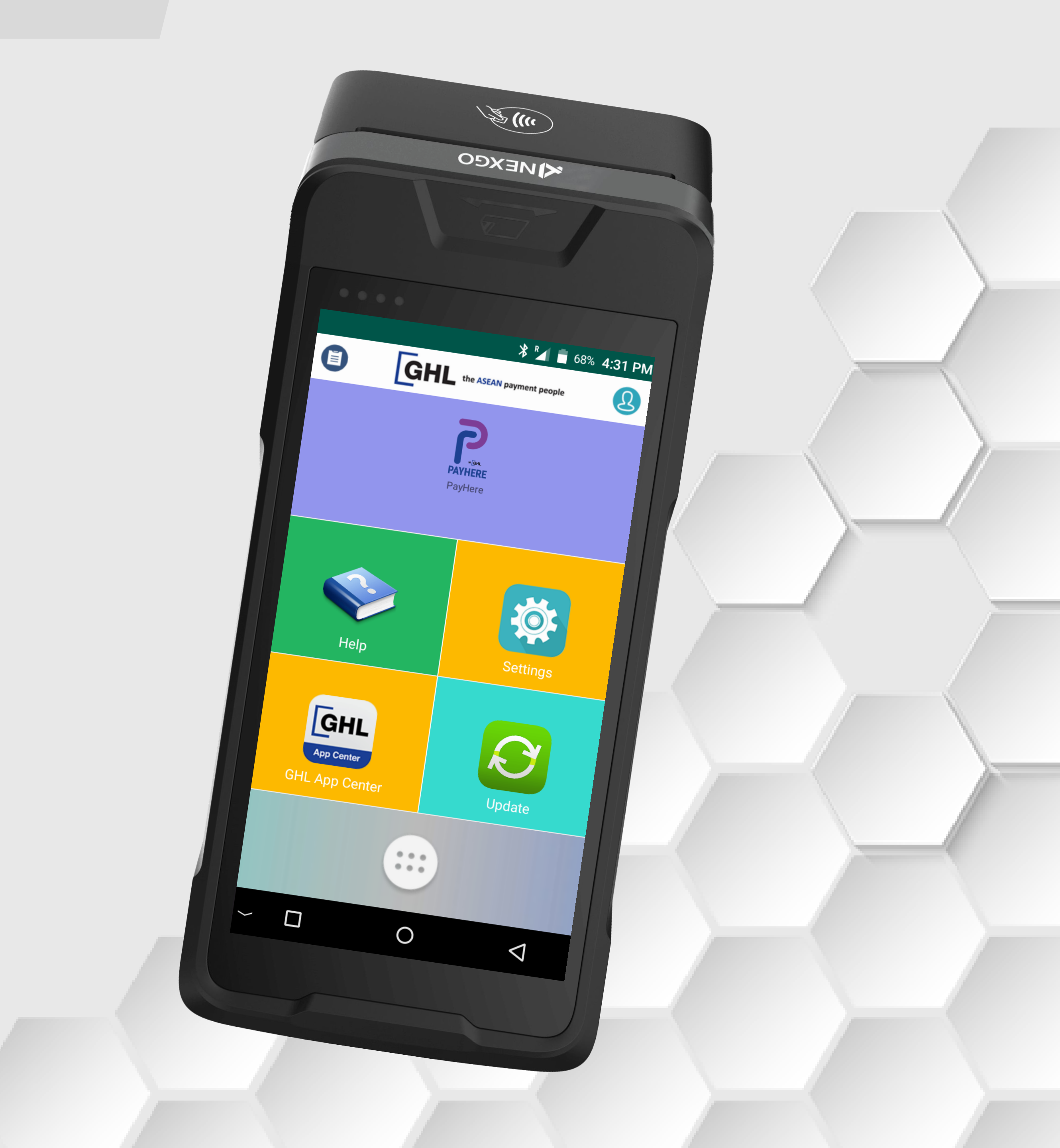

## Sale | Digital Receipt

#### **Terminal Model: Nexgo N86** Payhere Version: 1.15.2

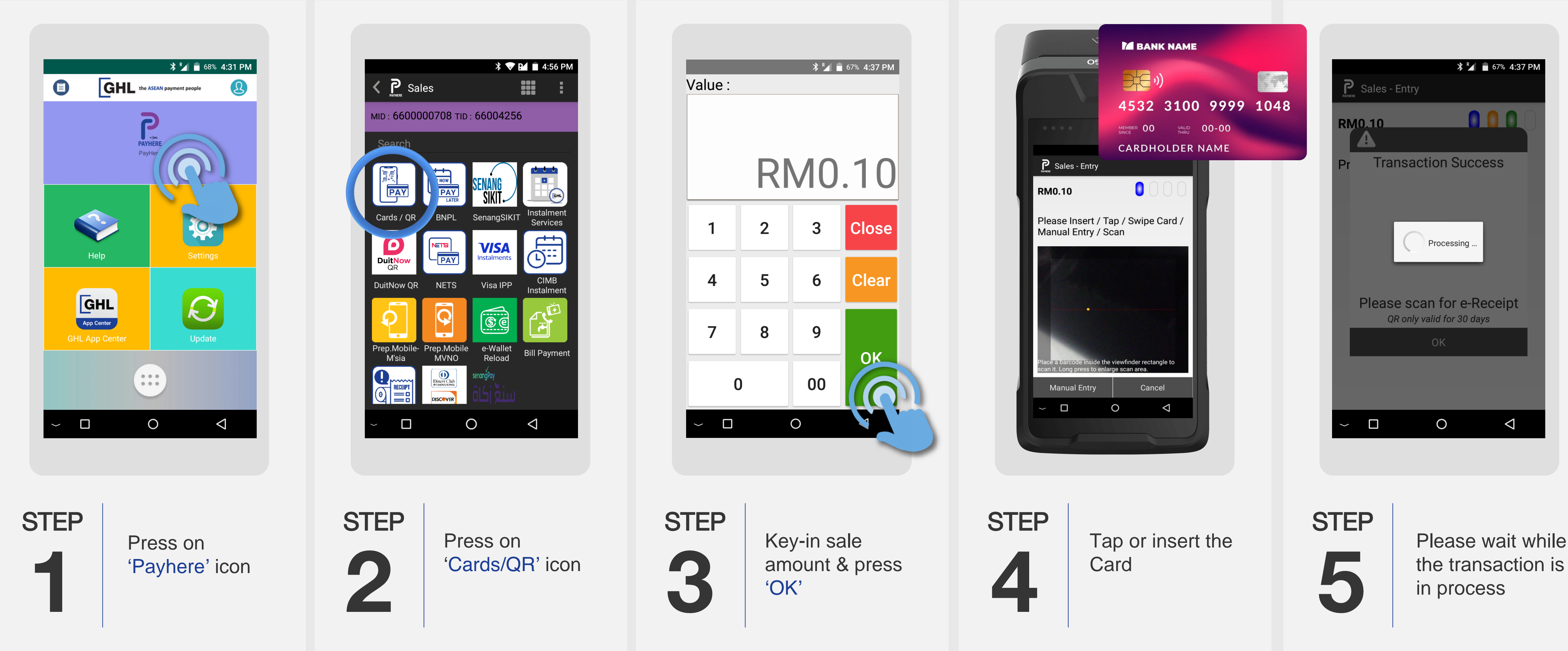

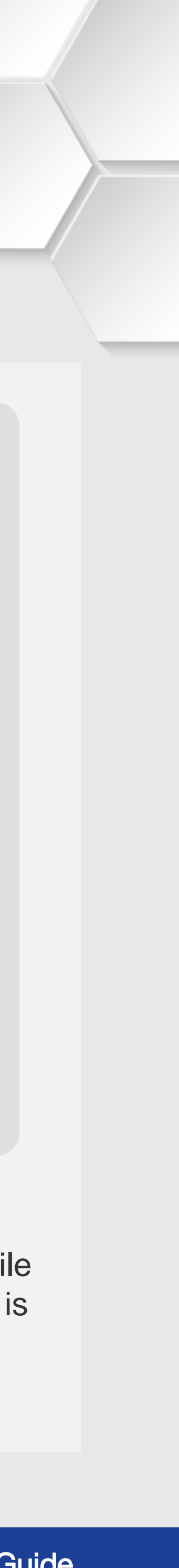

## **Sale | Digital Receipt**

#### **Terminal Model: Nexgo N86 Payhere Version: 1.15.2**

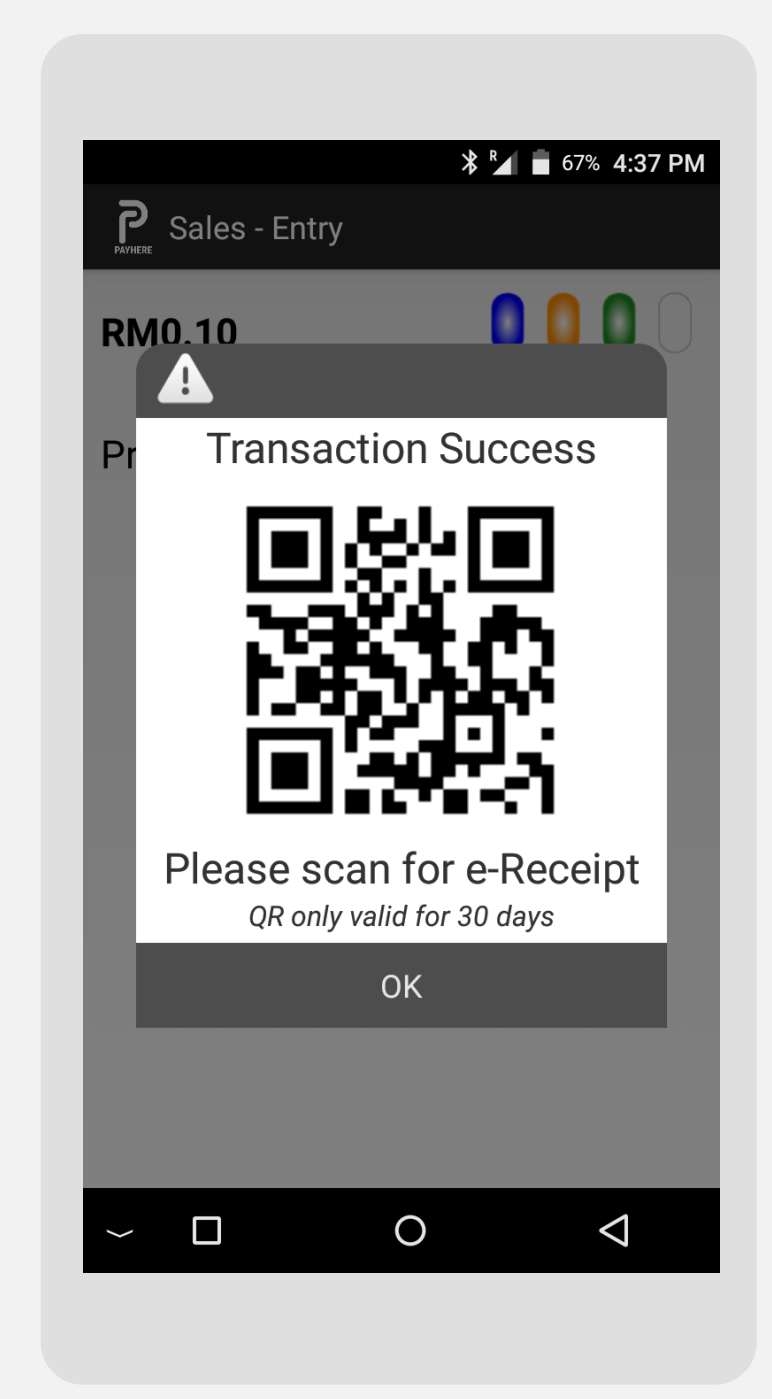

### **STEP**

6

Once transaction is successful, terminal screen displays the QR code for customer to scan & download the e-receipt

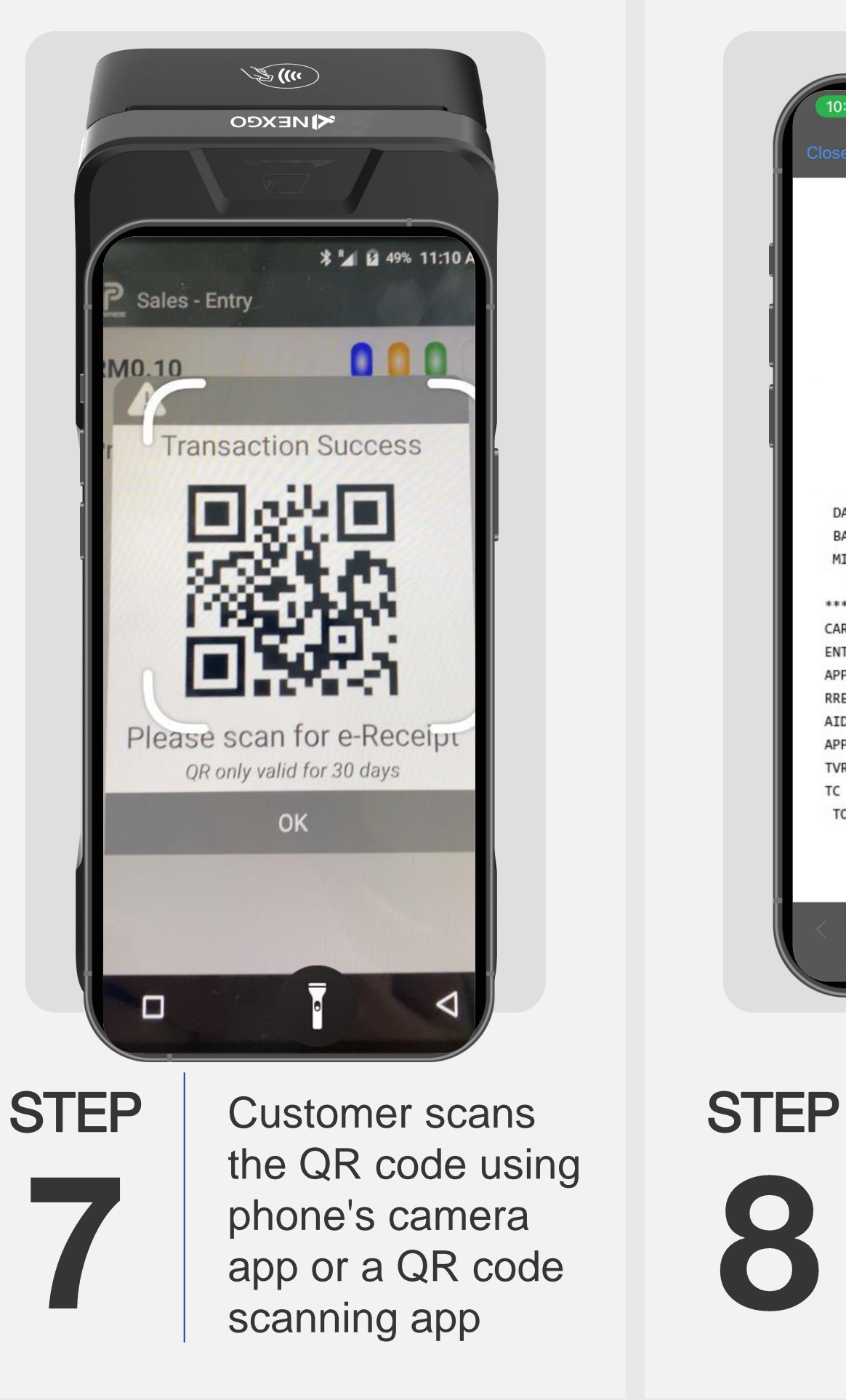

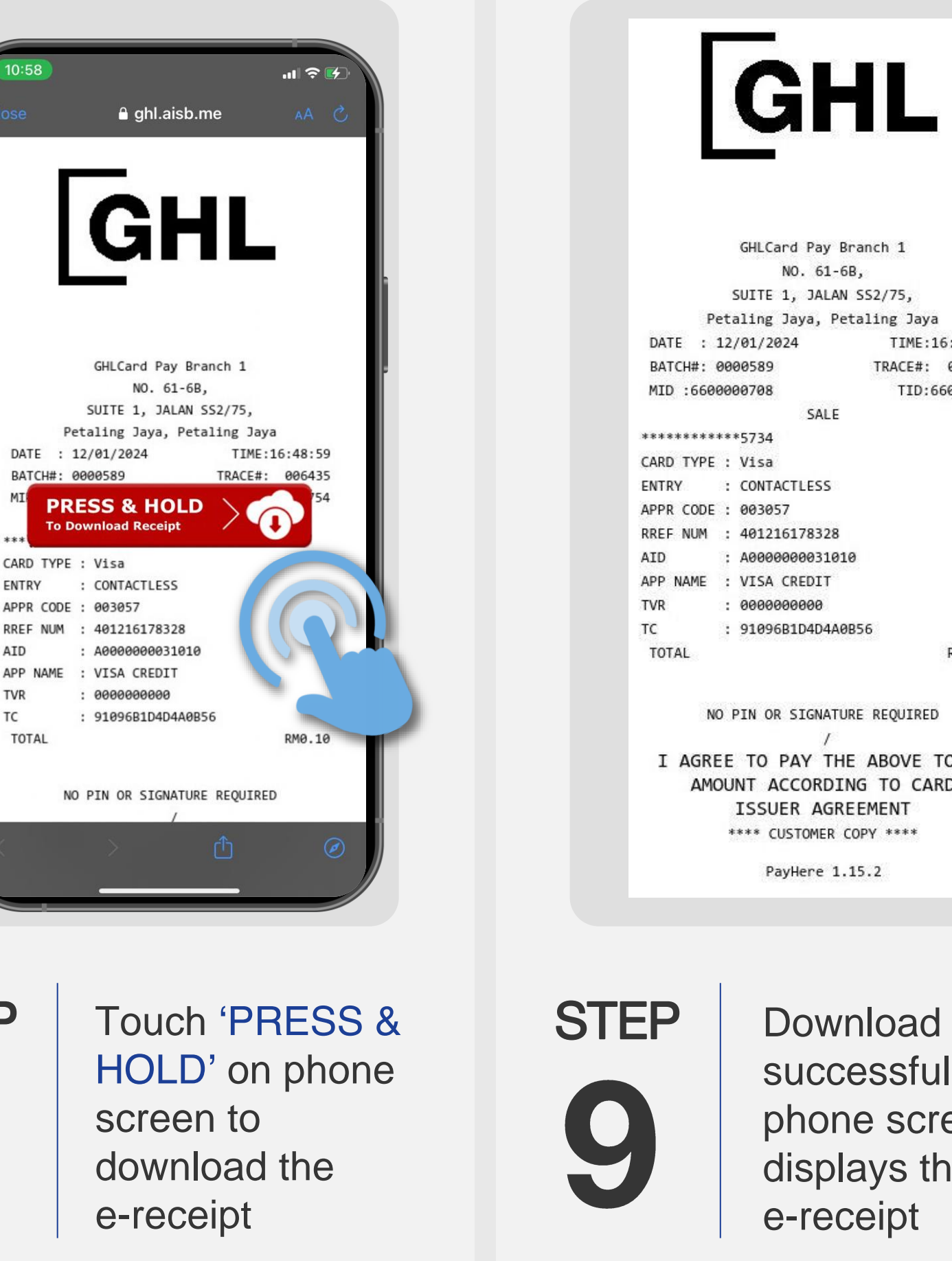

AID

TVR

TC

: CONTACTLESS 003057 401216178328 A000000003101 VISA CREDIT 0000000000 : 91096B1D4D4A0B56 RM0.10 NO PIN OR SIGNATURE REQUIRED I AGREE TO PAY THE ABOVE TOTAL AMOUNT ACCORDING TO CARD ISSUER AGREEMENT \*\*\*\* CUSTOMER COPY \*\*\*\* PayHere 1.15.2 Download is successful when phone screen displays the

NO. 61-6B,

SALE

TIME:16:48:59

TID:66000754

TRACE#: 006435

Terminal User Guide

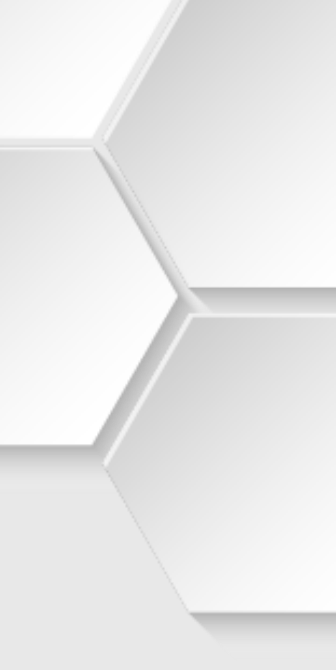